## Outlook 建立账号(二)

这个教程能让您:直接在 OutLook 建立一个 @CnEdi.net 账号。(这账号可视 为一个私人账号)

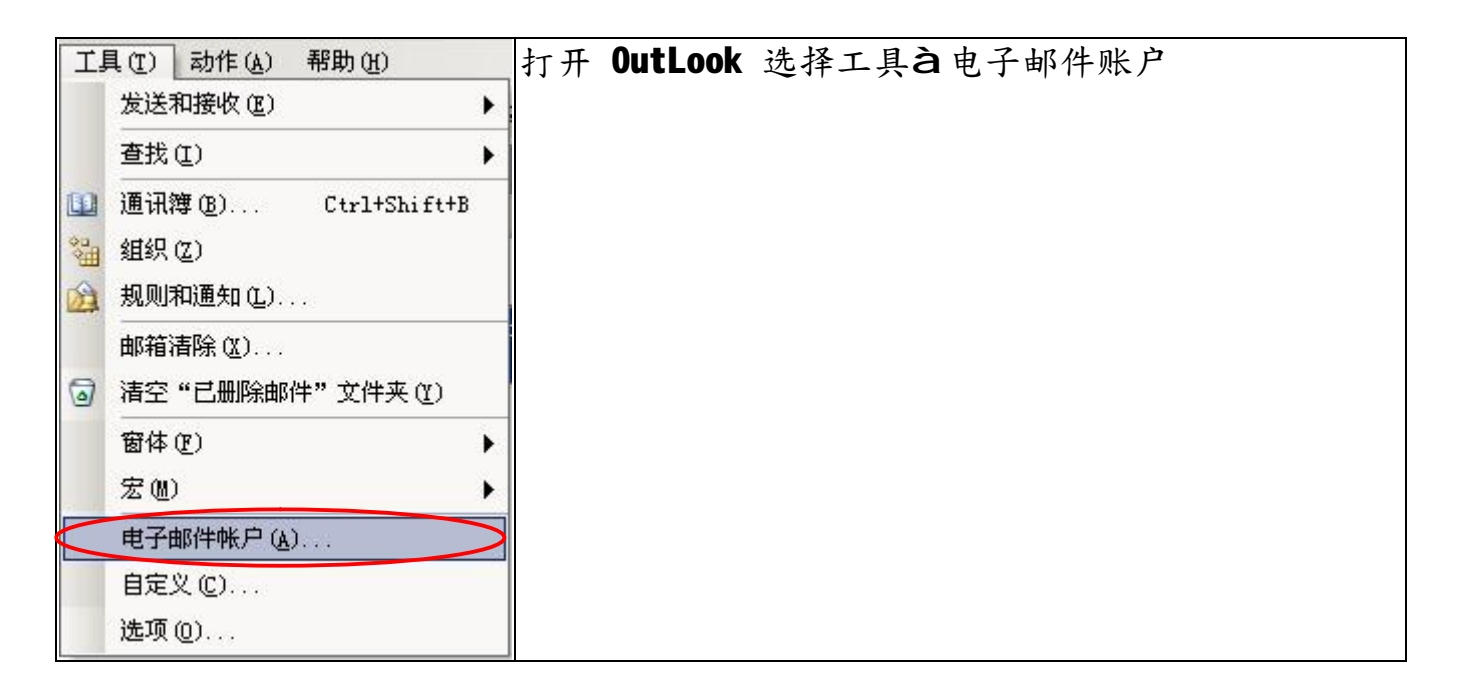

按添加新电子邮件账户,增加一账户,按下一步

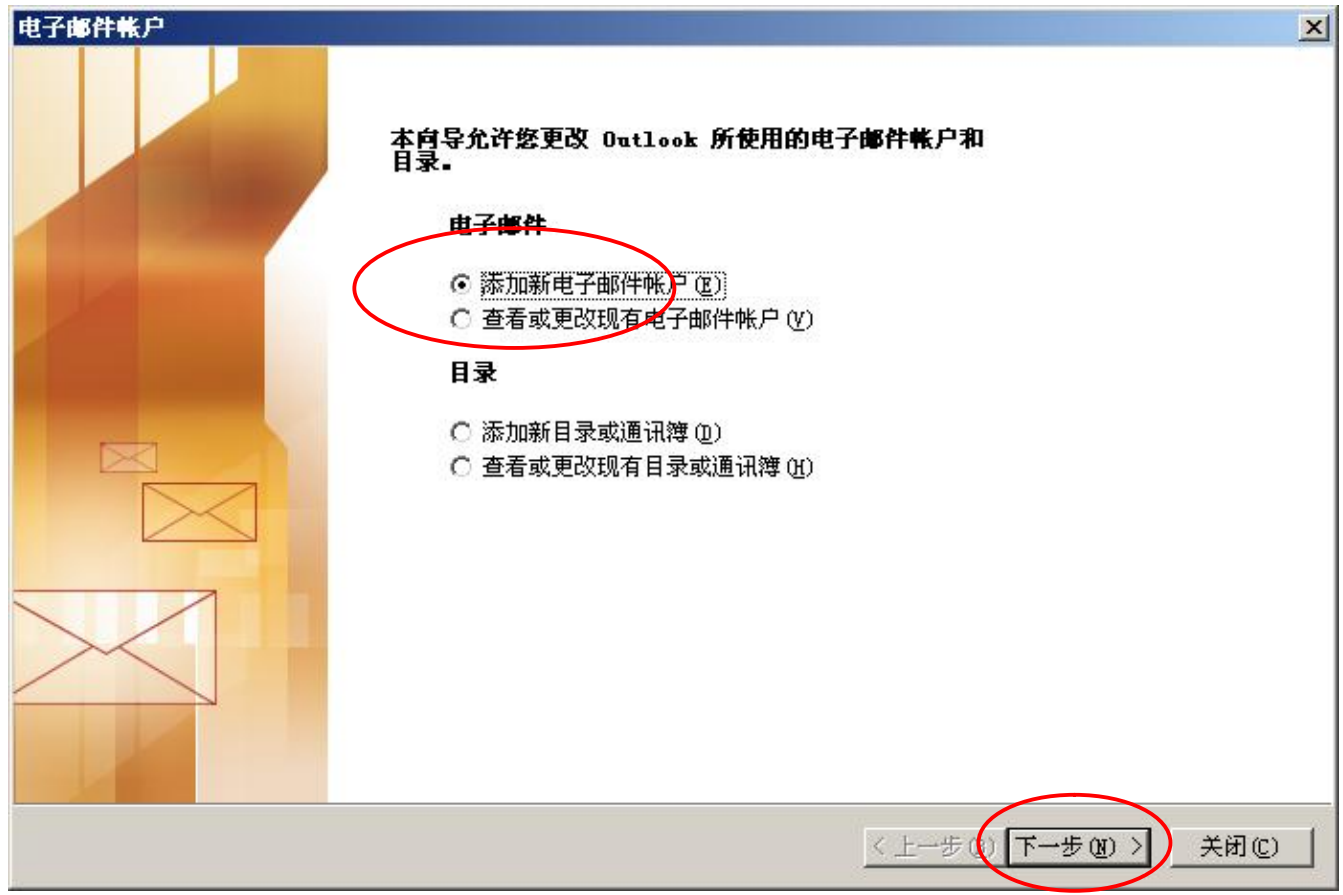

请参考第一课,使用安装与建立账号.doc

| 电子邮件帐户                                                                                                    | ×      |
|----------------------------------------------------------------------------------------------------|--------|
| <b>服务器类型</b><br>请选择新建电子邮件帐户的服务器类型。                                                                                                    | ×      |
| <ul> <li>Licrosoft Exchange Server (L)<br/>连接到 Exchange Server,阅读电子邮件、访问公用文件夹和共享文档。</li> <li>POP3(P)<br/>连接到 FOP3 电子邮件服务器,下载电子邮件。</li> <li>IMAP (L)<br/>连接到 IMAP 电子邮件服务器,下载电子邮件并同步处理邮箱文件夹。</li> <li>HTTP (L)<br/>连接到 HTTP 电子邮件服务器,例如: Hotmail,下载电子邮件并同步处理<br/>邮箱文件夹。</li> <li>其他服务器类型(A)<br/>连接到其他工作组或第三方邮件服务器。</li> </ul> |        |
| 〈上一步 ① 下一步 ④                                                                                                    | 0 > 取消 |

选择 POP3 我们邮件服务器支持 POP3,按下一步

|                                                          | 键入您的姓名与电子邮件地址(邮件账号全称),用户名会自动产生,输入邮件账户 |  |  |
|----------------------------------------------------------|---------------------------------------|--|--|
| 密码,"记住密码"打勾。                                             |                                       |  |  |
| 接收邮件服务器: mail.cnedi.net                                  |                                       |  |  |
| 发送邮件服务器: mail.cnedi.net                                  |                                       |  |  |
| 例如:要建一个 <u>Kimi@cnedi.net</u> 账号,依照下列进行设置                |                                       |  |  |
| 电子邮件帐户                                                   |                                       |  |  |
| Internet 电子邮件设置 (POP3)<br>这些都是使电子邮件帐户正确运行的必需设置。          | 2                                     |  |  |
| 用户信息                                                     |                                       |  |  |
| 修約株名(Y): 接收邮件服务器(POP3)(I): mail spedi pet                |                                       |  |  |
| 发展的实际。(1)、 (Kimi<br>发送邮件服务器 (SMTP) (D)、 [mail.chedi.net] |                                       |  |  |
| 电子mpi+hBur (2) kimi@cnedi.net                            |                                       |  |  |
| 登录信息 测试设置                                                |                                       |  |  |
| 用户名 (II) 填写完此这些信息之后,建议您单击下面的按钮                           |                                       |  |  |
|                                                          |                                       |  |  |
|                                                          |                                       |  |  |
| ▶ 记任密码 (B) 测试帐户设置 (E)                                    |                                       |  |  |
| □ 使用安全密码验证登录 (SPA) (L) 其他设置 (U)                          | )                                     |  |  |

| Internet 电子邮件设置                                                                                                    | Internet 电子邮件设置                                                                                                    |
|----------------------------------------------------------------------------------------------------|----------------------------------------------------------------------------------------------------|
| 常规 】发送服务器   连接   高级  <br>邮件帐户<br>请输入将来用于查找该帐户的名称。例如:"Work"或<br>"Microsoft Mail Server" (№)<br>mail.cnedi.net<br>其他用户信息<br>组织 (ℚ):<br>答复电子邮件 (№): | 常规       发送服务器       直颏         邮件帐户       请输入将来用于查找该帐户的名称。例如: "Work"或         "Microsoft Mail Server" (M)         CNEDI         其他用户信息         组织 (D):         答复电子邮件 (B): |

这个会成为 Outlook 邮件信箱的账户名称,将其更改为自己惯用,好记的名称 再点击"发送服务器"。(蓝框)

CnEdi 邮箱发送服务器需要验证,是否为自己的用户,若未通过验证则发送服务器 将禁止以 SMTP 服务器寄出邮件。并且 SMTP 与接收的验证须做相同的设定

| Internet 电子邮件设置        | Internet 电子邮件设置         |
|------------------------|-------------------------|
| 常规 发送服务器 连接 高级         | 常规 发送服务器 连接 高级          |
| □ 我的发送服务器 (SMTP)要求验证 ① | ▼ 我的发送服务器(SMTP)要求验证 (0) |
| € 使用与接收邮件服务器相同的设置(U)   | ● 使用与接收邮件服务器相同的设置 (U)   |
| C 登录使用(L)              | ○ 登录使用 (2)              |
| 用户名(10):               | 用户名(10):                |
| 密码(2):                 | 密码(E):                  |
| ☑ 记住密码 (B)             | ▼ 记住密码 ④)               |
| ┏用安全密码验证登录 (SPA) (S)   | ▶ 使用安全密码验证登录 (SPA) (5)  |
| ○ 发送邮件前请先登录接收邮件服务器 (E) | ○ 发送邮件前请先登录接收邮件服务器 (I)  |

设置完成,以自己的信箱地址寄一封给自己的测试信。 如果信箱设置与 Mail Server 服务正常,会显示成功。 如果没有成功,查看上面的设置是否遗漏或错误,再一次测试账号。 按下一步,完成设置。

福州市六一北路 328 号金安大厦(金源花园 B 座)1506 室 电 话:0591-87555395 传 真:0591-87555522 客服专线:0591-87535895 服务手机:13950393985 网址:<u>http://www.fzjz.cn</u> E-Mail:<u>fzjz@CnEdi.net</u>